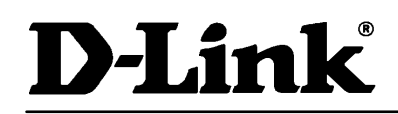

#### **Einrichten eines Printservers unter Windows 2000 Server**

#### **Vorbereitung :**

Notieren Sie sich die MAC - Adresse des Printservers, die sich auf der Unterseite des Printservers befindet (beginnend mit 0080C8 oder 0050BA)

HINWEIS : Die hier verwendeten Eingaben sind BEISPIELE. Einige Eingaben müssen Ihrer Netzwerkumgebung angepasst werden ( z.B. IP-Adresse, MAC-Adresse, Druckertyp )

Verbinden Sie den Printserver mit Strom und Ihrem Netzwerk und geben in der MS-DOS Eingabeaufforderung folgenden Befehl ein :

Allgemein : ARP -S xxx.xxx.xxx 00-80-C8-yy-yy [Eingabetaste ]

In unserem Beispiel vergeben wir dem Printserver mit der MAC Adresse 0080C861B9C1die IP 192.168.192.159.

C:> ARP -S 192.168.192.159 00-80-C8-61-B9-C1 [Eingabetaste]

#### Wichtig : Die MAC-Adresse muss jeweils nach zwei Stellen durch Bindestrich getrennt sein

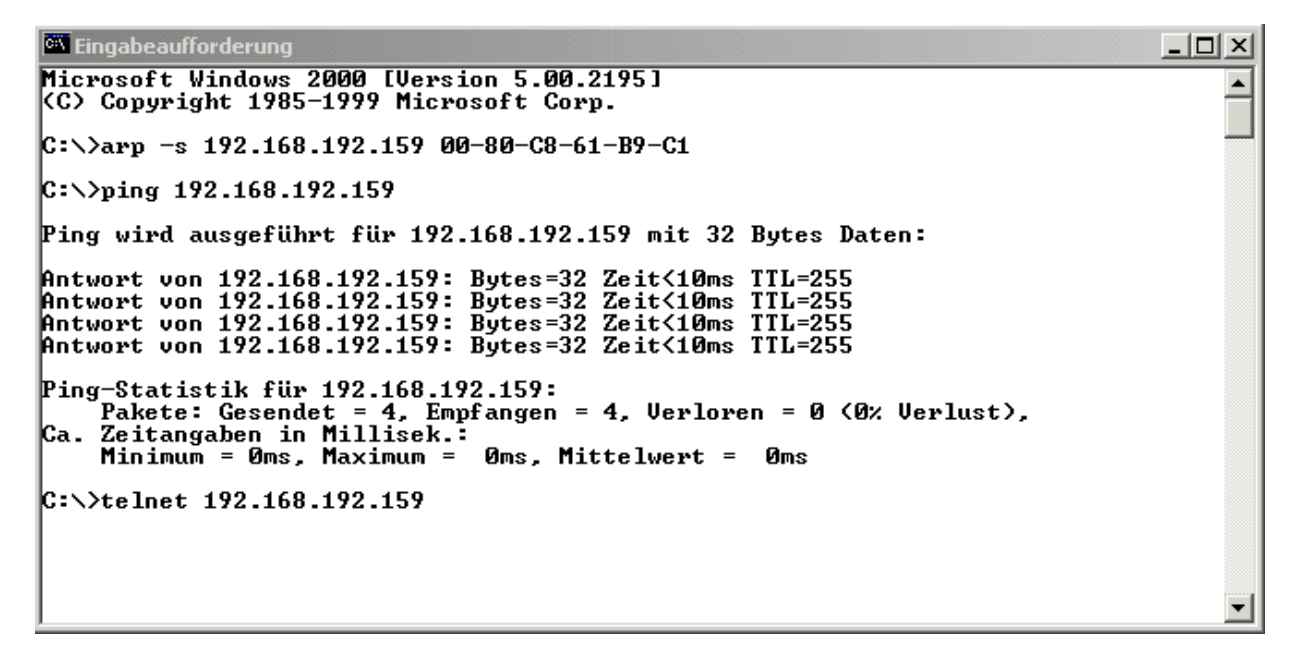

Durch den ARP-Befehl wurde nun der MAC-Adresse eine statische IP-Adresse zugewiesen. Um zu prüfen, ob der Printserver die IP-Adresse angenommen hat, geben Sie ein **PING** auf die von Ihnen konfigurierte Adresse. Wenn Sie eine Antwort bekommen, können Sie per **TELNET** auf den Printserver zugreifen.

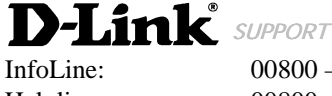

Helpline: RepairLine:

Mail: Web: 00800 - 7250 0000 00800 - 7250 4000 00800 - 7250 8000

Support@dlink.de http://www.dlink.de InfoFax: HelpFax: RepairFax: 00800 - 7250 1000 00800 - 7250 5000 00800 - 7250 9000

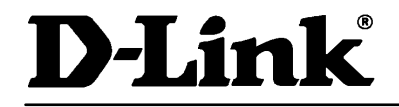

26. Januar 2001

| 🔍 Eingabeaufforde | rung - telnet 192.168.192.159                    | <u>_                                    </u> |
|-------------------|--------------------------------------------------|----------------------------------------------|
|                   |                                                  | ▲                                            |
| ******            | <del>(************************************</del> |                                              |
| * Welcome to      | D-Link Print Server *                            | -                                            |
| ¥ Teln            | et Console *                                     |                                              |
| ******            | ******************                               |                                              |
| Server Name       | : PS-61B9C1                                      |                                              |
| Server Model      | : DP-300                                         |                                              |
| F/W Version       | : 1.38                                           |                                              |
| MAC Address       | : 00 80 C8 61 B9 C1                              |                                              |
| Uptime            | : 0 days, 00:30:28                               |                                              |
| Plazas Estan B    | becaused -                                       |                                              |
| riease Enter r    | assworu.                                         |                                              |
|                   |                                                  |                                              |
|                   |                                                  |                                              |
|                   |                                                  |                                              |
|                   |                                                  |                                              |
|                   |                                                  |                                              |
|                   |                                                  |                                              |
|                   |                                                  |                                              |
|                   |                                                  |                                              |
|                   |                                                  | -                                            |
| ,                 |                                                  |                                              |

Standardmäßig ist kein Passwort konfiguriert. Um fortzufahren [ Eingabetaste ]

Es ist empfehlenswert, den Portnamen zu ändern, der werksseitig auf **PS-xxxxx-P1** eingestellt ist, da im Verlauf der Installation dieser Name benötigt wird.

| Eingabeaufforderung - telnet 192.168.192.159                                                                                                    |          |
|----------------------------------------------------------------------------------------------------|----------|
| Please Enter Password:                                                                                                    | <b>_</b> |
| [Main Menu]<br>1 - Server Configuration<br>2 - Port Configuration<br>3 ICP/IP Configuration<br>4 AppleTalk Configuration<br>5 - Display Information<br>6 - Tools |          |
| 9 - Save Lonfiguration<br>9 - Quit                                                                                                    |          |
| Enter Selection: 2                                                                                                    |          |
| [Port Configuration]<br>1 - Port 1 (LPT1)<br>2 - Port 2 (LPT2)<br>3 - Port 3 (COM)<br>Ø - Return to Main Menu                                                    |          |
| Enter Selection 1                                                                                                    |          |
| [Port 1]1 - Port Name2 - Description3 - Speed4 - PJL Printer0 - Return to Port Menu                                                                              |          |
| Enter Selection: 1                                                                                                    |          |
| Input Port Name: Port1                                                                                                    |          |
|                                                                                                    | -        |

| <b>D-Link</b> | SUPPORT           |
|---------------|-------------------|
| InfoLine:     | 00800 - 7250 0000 |
| Helpline:     | 00800 - 7250 4000 |

RepairLine: Mail:

Web:

00800 - 7250 4000 00800 - 7250 8000

Support@dlink.de http://www.dlink.de InfoFax: HelpFax: RepairFax:  $\begin{array}{l} 00800-7250 \ 1000 \\ 00800-7250 \ 5000 \\ 00800-7250 \ 9000 \end{array}$ 

## **D-Link**<sup>®</sup>

### Support

26. Januar 2001

Der Portname kann beliebig geändert werden, darf aber keine Sonderzeichen beinhalten und nicht länger als 12 Zeichen sein. Hier im Beispiel, wurde der Portname auf **PORT1** geändert.

| 🔤 Eingabeaufforderung                                                                                         | - O X |
|----------------------------------------------------------------------------------------------------|-------|
| Enter Selection: 0                                                                                            |       |
| [Port Configuration]<br>1 - Port 1 (LPT1)<br>2 - Port 2 (LPT2)<br>3 - Port 3 (COM)<br>8 - Return to Main Menu |       |
| Enter Selection 0                                                                                             |       |
| [Main Menu]<br>1 - Server Configuration                                                                       |       |
| 2 - Port Configuration<br>3 - ICP/IP Configuration                                                            |       |
| 4 - AppleTalk Configuration                                                                                   |       |
| 6 - Tools                                                                                                    |       |
| 0 - Quit                                                                                                    | - 101 |
| Enter Selection ?                                                                                             |       |
| Do you really want to save the configuration? $\langle y/n \rangle y$                                         |       |
| Verbindung zu Host verloren.                                                                                  |       |
| c:>>                                                                                                    | -     |

Geben Sie nun 2x 0 ein, um ins Hauptmenu zurück zu gelangen und speichern Sie die Konfiguration mit 7 ab. Hiermit ist die Konfiguration des Printservers abgeschlossen.

Um den Printserver im Netzwerk bereitzustellen gehen Sie wie folgt vor :

Prüfen Sie, ob der UNIX DRUCKDIENST installiert ist. Klick Sie hierfür auf

 $\mathbf{START} \rightarrow \mathbf{EINSTELLUNGEN} \rightarrow \mathbf{NETZWERK}\text{-} \ \mathbf{UND} \ \mathbf{DF}\ddot{\mathbf{U}}\text{-} \mathbf{VERBINDUNGEN} \rightarrow \mathbf{NETZWERKOMPONENTEN} \ \mathbf{HINZUF}\ddot{\mathbf{U}}\mathbf{GEN}$ 

<u>Hinweis</u> : Es darf kein Icon markiert sein ; der Link befindet sich am Ende des Textes.

| Netzwerk- und DFÜ-Verbindungen                                                                                                    |                   |
|----------------------------------------------------------------------------------------------------|-------------------|
| Datei Bearbeiten Ansicht Favoriten Extras Erweitert ?                                                                                                    | 1                 |
| ] ← Zurück + → + 🔄 🕅 Suchen 🖓 Ordner 🎯 Verlauf 🛛 😭                                                                                                    | 93 X 29 🔟 -       |
| Adresse 🔁 Netzwerk- und DFÜ-Verbindungen                                                                                                    | ▼ 🖉 Wechseln      |
| Kilcken Sie mit der rechten<br>Maustaste auf das Symbol<br>Verbindung und dann auf<br>Einstellungen und Komponenten<br>einer Verbindung zugreifen zu<br>können. | 1<br>⊒⊨<br>indung |
| Klicken Sie auf<br>Netzwerkidentifikation, um Ihren<br>Computer im Netzwerk zu<br>identifizieren.                                                               |                   |
| Kildien Sie auf<br><u>Netzwerkkomponenten hinzufügen,</u><br>um zusätzliche<br>Netzwerkkomponenten<br>hinzuzufügen.                                             |                   |
| Markieren Sie ein Objekt, um seine 💌                                                                                                    |                   |
| 2 Objekt(e)                                                                                                    |                   |

 D-Link
 support

 InfoLine:
 00800 - 7250 0000

 Helpline:
 00800 - 7250 4000

 RepairLine:
 00800 - 7250 8000

Mail: Web: Support@dlink.de http://www.dlink.de InfoFax: HelpFax: RepairFax:  $00800 - 7250 \ 1000$  $00800 - 7250 \ 5000$  $00800 - 7250 \ 9000$ 

# **D-Link**<sup>®</sup>

### Support

26. Januar 2001

| Assistent für die optionalen Windows-Netzwerkkomponenten                                                                                                    | ×                                               |
|----------------------------------------------------------------------------------------------------|-------------------------------------------------|
| Windows-Komponenten<br>Windows 2000-Komponenten können hinzugefügt bzw. entfernt werden.                                                                                                    | <b></b>                                         |
| Aktivieren bzw. deaktivieren Sie ein Kontrollkästchen, um eine Komponen<br>bzw. zu entfernen. Grau gefüllte Kästchen kennzeichnen Komponenten, d<br>installiert werden. Klicken Sie auf "Details", um die Unterkomponenten an:<br>Komponenten: | te hinzuzufügen<br>ie nur zum Teil<br>zuzeigen. |
| 🗹 🚉 Netzwerkdienste                                                                                                    | 3,7 MB 🔺                                        |
| 🗆 🚉 Verwaltungs- und Überwachungsprogramme                                                                                                    | 6,5 MB                                          |
| 🗹 🋃 Weitere Datei- und Druckdienste für das Netzwerk                                                                                                    | 0,0 MB                                          |
|                                                                                                    | <b>*</b>                                        |
| Beschreibung: Ermöglicht die Freigabe von Dateien und Druckern auf/an<br>Computer für andere im Netzwerk.                                                                                                    | i diesem                                        |
| Erforderlicher Speicherplatz: 0.0 MB                                                                                                    |                                                 |
| Verfügbarer Speicherplatz: 1716,4 MB                                                                                                    | Details                                         |
| < Zurück Weiter >                                                                                                    | Abbrechen                                       |

Klicken Sie auf **DETAILS**, um den **DRUCKDIENST FÜR UNIX** zu aktivieren, falls noch geschehen. Mit diesem Dienst steht nun der LPR Port zur Verfügung

| Weitere Datei- und Druckdienste für das Netzwerk                                                                                                    | ×                                                                 |
|----------------------------------------------------------------------------------------------------|-------------------------------------------------------------------|
| Aktivieren bzw. deaktivieren Sie ein Kontrollkästchen, um eine Kom<br>bzw. zu entfernen. Grau gefüllte Kästchen kennzeichnen Komponei<br>installiert werden. Klicken Sie auf "Details", um die Unterkomponen | ponente hinzuzufügen<br>nten, die nur zum Teil<br>ten anzuzeigen. |
| Unterkomponenten von "Weitere Datej- und Druckdienste für das N                                                                                                    | letzwerk":                                                        |
| 🔲 🖳 Dateidienste für Macintosh 🥌                                                                                                    | 0,0 MB 👝                                                          |
| 🗆 🚐 Druckdienste für Macintosh                                                                                                    | 0,0 MB                                                            |
| 🔍 🖳 Druckdienste für Unix 🥏                                                                                                    | 0,0 MB                                                            |
|                                                                                                    | ×                                                                 |
| Beschreibung: Ermöglicht es Macintosh-Benutzern, auf Dateien au<br>Microsoft Windows 2000 ausführt, zuzugreifen.                                                                                             | ıfeinem Server, der                                               |
| Erforderlicher Speicherplatz: 0,0 MB                                                                                                    | Dietails                                                          |
| Verfügbarer Speicherplatz: 1716,4 MB                                                                                                    | Brotolio                                                          |
| OK                                                                                                    | Abbrechen                                                         |

Klicken Sie auf OK, dann auf WEITER

D-Link SUPPORT

InfoLine: Helpline: RepairLine:

Mail:

Web:

00800 - 7250 0000 00800 - 7250 4000 00800 - 7250 8000

Support@dlink.de http://www.dlink.de InfoFax: HelpFax: RepairFax:  $\begin{array}{l} 00800-7250 \ 1000 \\ 00800-7250 \ 5000 \\ 00800-7250 \ 9000 \end{array}$ 

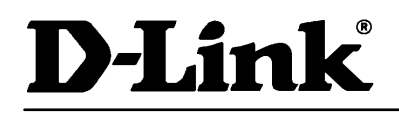

26. Januar 2001

Klicken Sie auf START  $\rightarrow$  EINSTELLUNGEN  $\rightarrow$  DRUCKER  $\rightarrow$  NEUER DRUCKER Wählen zunächst LOKALER DRUCKER, entfernen Sie den Haken von der automatische Druckererkennung und klicken auf WEITER

| Druckerinstallations-Assistent                                                                                                    |
|----------------------------------------------------------------------------------------------------|
| Lokaler oder Netzwerkdrucker<br>Ist der Drucker direkt an Ihren Computer angeschlossen?                                                                                                    |
| Klicken Sie auf "Lokaler Drucker", wenn der Drucker direkt an Ihren Computer<br>angeschlossen ist. Klicken Sie auf "Netzwerkdrucker", wenn er an einen anderen<br>Computer angeschlossen ist. |
| <ul> <li>Lokaler Drucker</li> <li>Automatische Druckererkennung und Installation von Plug &amp; Play-Druckern</li> <li>Netzwerkdrucker</li> </ul>                                             |
|                                                                                                    |
| <zurück weiter=""> Abbrechen</zurück>                                                                                                    |

Fügen Sie nun einen neuen Anschluss (LPR) hinzu.

| Druckerinst                                                                                      | allations-A                                                                                                    | ssistent                                                                                                    |                                 |           |
|--------------------------------------------------------------------------------------------------|----------------------------------------------------------------------------------------------------|----------------------------------------------------------------------------------------------------|---------------------------------|-----------|
| Druckeranschluss auswählen<br>Computer verwenden Anschlüsse für den Datenaustausch mit Druckern. |                                                                                                    |                                                                                                    |                                 | Ì         |
| Wähl<br>ist, kö                                                                                  | Wählen Sie den Anschluss für den Drucker aus. Wenn der Anschluss nicht aufgeführt<br>ist, können Sie einen neuen Anschluss erstellen. |                                                                                                    |                                 |           |
|                                                                                                  | orhandenen                                                                                                    | Anschluss verwenden:                                                                                                    |                                 | _         |
|                                                                                                  | Anschluss                                                                                                    | Beschreibung                                                                                                    | Drucker                         | <b>_</b>  |
|                                                                                                  | LPT1:<br>LPT2:<br>LPT3:<br>COM1:<br>COM2:<br>COM3:                                                                                    | Druckeranschluss<br>Druckeranschluss<br>Druckeranschluss<br>Serieller Anschluss<br>Serieller Anschluss<br>Serieller Anschluss |                                 |           |
| Н                                                                                                | inweis: Die n                                                                                                    | neisten Computer verwend                                                                                                    | len den Anschluss LPT1: für die |           |
|                                                                                                  | ommunikatio<br>inen neven /                                                                                                    | n mit einem lokalen Drucki<br>Anschluss erstellen:                                                                            | er.                             |           |
|                                                                                                  | inen neuen A                                                                                                    |                                                                                                    |                                 |           |
|                                                                                                  | yp:                                                                                                    | LPR Port                                                                                                    |                                 | <u>⊥</u>  |
|                                                                                                  |                                                                                                    |                                                                                                    |                                 |           |
|                                                                                                  |                                                                                                    |                                                                                                    | < Zurück Weiter >               | Abbrechen |

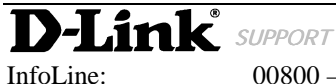

InfoLine: Helpline: RepairLine:

Mail:

Web:

00800 - 7250 0000 00800 - 7250 4000 00800 - 7250 8000

Support@dlink.de http://www.dlink.de InfoFax: HelpFax: RepairFax:  $\begin{array}{l} 00800-7250 \ 1000 \\ 00800-7250 \ 5000 \\ 00800-7250 \ 9000 \end{array}$ 

# **D-Link**<sup>®</sup>

### Support

26. Januar 2001

Als nächstes wird nach dem Host gefragt, der die Ressourcen zur Verfügung stellt. Hier wird die von Ihnen konfigurierte **IP-Adresse** und der **PORTNAME** eingetragen :

| LPR-kompatiblen Drucker hinzufügen                     | x         |
|--------------------------------------------------------|-----------|
| Name oder Adresse des Servers für LPD: 192.168.192.159 | ОК        |
| Name des Druckers oder der                             | Abbrechen |
| Druckerwarteschlange auf dem Server:                   | Hilfe     |
|                                                        |           |

Klicken Sie auf OK und wählen Ihren Drucker aus. (Hier im Beispiel Brother HL-660)

| Druckeri                                                    | installations-Assistent                                                                                                    |
|-------------------------------------------------------------|----------------------------------------------------------------------------------------------------|
| Druc                                                        | kerinstallations-Assistent                                                                                                    |
| ő                                                           | Wählen Sie den Hersteller und das Modell des Druckers aus. Falls Sie über eine<br>Installationsdiskette verfügen, klicken Sie auf "Datenträger". Wenn der Drucker nicht<br>aufgeführt wird, informieren Sie sich im Druckerhandbuch über kompatible Modelle. |
| Herstelle                                                   | er: Drucker:                                                                                                    |
| APS-P<br>AST<br>AT&T<br>Brother<br>Bull<br>Canon<br>Citizen | S Brother HL-4Ve<br>Brother HL-630<br>Brother HL-660<br>Brother HL-660 series (MS)<br>Brother HL-720<br>Brother HL-730 (600 doi)                                                                                                    |
|                                                             | Datenträger                                                                                                    |
|                                                             | < Zurück Weiter > Abbrechen                                                                                                    |

Klicken Sie auf WEITER

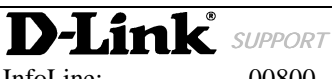

InfoLine: Helpline: RepairLine:

Mail: Web: 00800 - 7250 0000 00800 - 7250 4000 00800 - 7250 8000

Support@dlink.de http://www.dlink.de InfoFax: HelpFax: RepairFax:  $\begin{array}{l} 00800-7250 \ 1000 \\ 00800-7250 \ 5000 \\ 00800-7250 \ 9000 \end{array}$ 

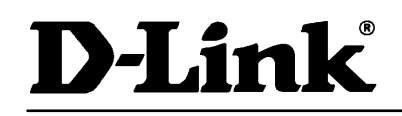

26. Januar 2001

Als nächstes wird ein Druckername vergeben ( standardmäßig Hersteller / Model )

| Druckerinstallations-Assistent                                                                                                    |
|----------------------------------------------------------------------------------------------------|
| Drucker benennen<br>Sie müssen dem Drucker einen neuen Namen zuweisen.                                                                                                    |
| Geben Sie einen Namen für diesen Drucker ein. Einige Programme unterstützen keine<br>Server- und Druckernamen, die mehr als 31 Zeichen lang sind.<br>Druckername:<br>Brother HL-660 |
| < Zurück Weiter > Abbrechen                                                                                                    |

Geben Sie jetzt den Drucker frei, damit Ihre Mitarbeiter auf diesen Port ausdrucken können.

FREIGABENAME entspricht einem frei wählbaren Namen der dann in der Netzwerkumgebung angezeigt wird

| Druckerinstallations-Assistent                                                                                                    |             |
|----------------------------------------------------------------------------------------------------|-------------|
| Drucker benennen<br>Sie müssen dem Drucker einen neuen Namen zuweisen.                                                                                                  | Ŷ           |
| Geben Sie einen Namen für diesen Drucker ein. Einige Programme unterstü<br>Server- und Druckernamen, die mehr als 31 Zeichen lang sind.<br>Druckername:<br>FREIGABENAME | itzen keine |
|                                                                                                    |             |
| < Zurück Weiter >                                                                                                    | Abbrechen   |

Klicken Sie auf WEITER.

**D-Link** SUPPORT InfoLine: 00800 -Helpline: 00800 -

 $\begin{array}{l} 00800-7250\ 0000\\ 00800-7250\ 4000\\ 00800-7250\ 8000 \end{array}$ 

Mail: Web:

RepairLine:

Support@dlink.de http://www.dlink.de InfoFax: HelpFax: RepairFax:  $\begin{array}{l} 00800-7250 \ 1000 \\ 00800-7250 \ 5000 \\ 00800-7250 \ 9000 \end{array}$ 

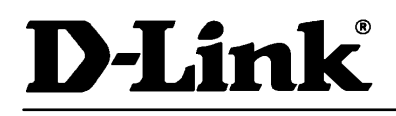

26. Januar 2001

Klicken Sie 3x WEITER, dann auf FERTIG STELLEN.

Hier sehen Sie eine Zusammenfassung der Installation

| Druckerinstallations-Assistent |                                                                        |                                                                       |  |
|--------------------------------|------------------------------------------------------------------------|-----------------------------------------------------------------------|--|
|                                | Fertigstell                                                            | len des Assistenten                                                   |  |
|                                | Der Druckerinstallations-Assistent wurde erfolgreich<br>abgeschlossen. |                                                                       |  |
|                                | Sie haben die folgenden Druckereinstellungen gewählt:                  |                                                                       |  |
|                                | Name:<br>Freigabename:<br>Anschluss:<br>Modell:                        | Brother HL-660<br>FREIGABE<br>192.168.192.159:Port1<br>Brother HL-660 |  |
|                                | Standard:<br>Testseite:                                                | Ja<br>Noin                                                            |  |
|                                | Standort:<br>Kommentar:                                                | INGIN                                                                 |  |
|                                | Klicken Sie auf<br>abzuschließen.                                      | "Fertig stellen", um den Vorgang                                      |  |
|                                |                                                                        | < Zurück Fertig stellen Abbrechen                                     |  |

Um die Druckaufträge an den Server zu senden, ist auf der Arbeitsstation ein **NETZWERKDRUCKER** einzurichten.

Wenn das Netzwerk durchsucht wird, erscheint der Freigabename unterhalb des Servers.

| Drucker suchen                                                                                                    |                                              | ? ×     |
|----------------------------------------------------------------------------------------------------|----------------------------------------------|---------|
| Wählen Sie den gewünschte<br>Hinweis: Drucker sind an Co                                                                                                    | en Netzwerkdrucker.<br>mputer angeschlossen. |         |
| Gesamtes Netz<br>Gesamtes Netz<br>⊕<br>⊕<br>Gesamtes Netz<br>⊕<br>Gesamtes Netz<br>Gesamtes Netz<br>Gesamtes Netz<br>Gesamtes | g<br>werk<br>gabe                            |         |
| ,                                                                                                    | OK Abb                                       | prechen |

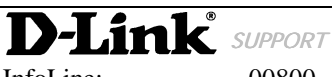

InfoLine: Helpline: RepairLine: 00800 - 7250 0000 00800 - 7250 4000 00800 - 7250 8000

Mail: Web: Sunnort@dlink.de

InfoFax: HelpFax: RepairFax:  $\begin{array}{l} 00800-7250 \ 1000 \\ 00800-7250 \ 5000 \\ 00800-7250 \ 9000 \end{array}$